## Отключение антивируса Trend Micro Titanium.

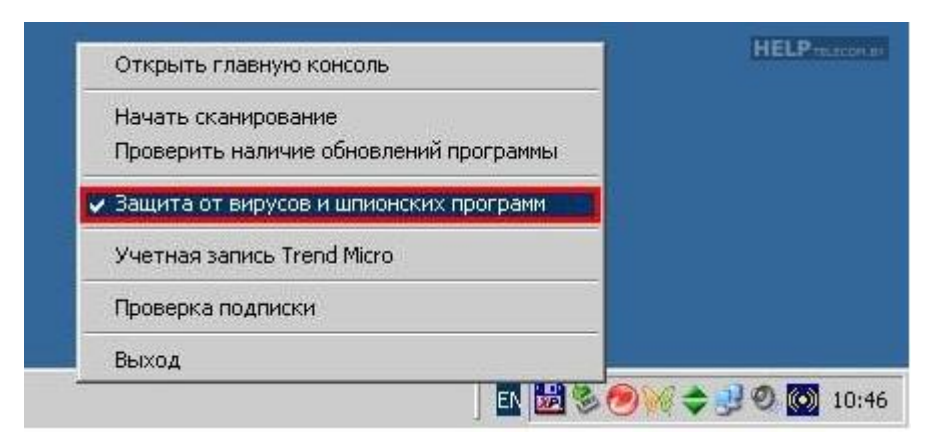

1) Для временного отключения защиты необходимо *в трее* (в нижнем правом углу экрана, около часов) нажать *на значке антивируса* правой кнопкой мыши и снять галочку с опции «Защита от вирусов и шпионских программ».

| ? ×             |
|-----------------|
| и шпионских     |
| через зо минут. |
|                 |
| ыотера          |
|                 |
|                 |

2) Появится информационное окно с подтверждением времени отключения защиты. Для отключения защиты на 30 минут нажмите кнопку *«ОК»*. Для отключения защиты до перезагрузки компьютера выберете *«Выключить до перезагрузки компьютера»*.

**3)** Для включения защиты правой кнопкой мыши щелкните по значку *в трее* и выберите (проставьте галочку) *«Защита от вирусов и шпионских программ»*.

| Открыть главную консоль                                    | HELPmann    |
|------------------------------------------------------------|-------------|
| Начать сканирование                                        |             |
| Проверить наличие обновлений программы                     |             |
| <ul> <li>Защита от вирусов и шпионских программ</li> </ul> |             |
| Учетная запись Trend Micro                                 |             |
| Проверка подписки                                          |             |
| Выход                                                      |             |
|                                                            | 😹 🗞 💓 🗢 🔜 🤅 |

4) Для полного отключения антивируса необходимо щёлкнуть правой кнопкой мыши по значку *в трее* и нажать *«Выход»*.